Poradnik dla kandydatów do szkół ponadgimnazjalnych, którzy samodzielnie zakładają konto w systemie

rok szkolny 2014/2015

#### Drogi Kandydacie

Poradnik dla kandydatów do szkół Ponadgimnazjalnych został przygotowany z myślą o Tobie.

Wkraczasz w nowy etap Swojego Życia.

Podejmiesz naukę w szkole ponadgimnazjalnej.

Sam zdecydujesz, do których szkół i oddziałów (klas) będziesz kandydował. To, czy zostaniesz zakwalifikowany do jednej z tych szkół będzie zależało przede wszystkim od liczby Twoich punktów, jakie uzyskasz za Swoje oceny i szczególne osiągnięcia, choć równie ważnym jest odpowiednio długa liczba wybranych klas oraz przemyślany sposób jej ułożenia.

Szczegóły znajdziesz w dalszej części poradnika.

W trakcie rekrutacji wszystkie informacje dotyczące Ciebie, będą umieszczane na stronie Twojego osobistego konta.

#### Czytaj je uważnie!

Informacje te pomogą Ci prawidłowo załatwiać formalności związane z przyjęciem do szkoły ponadgimnazjalnej.

Powodzenia w rekrutacji życzą

Pracownicy Firmy VULCAN

#### UWAGA!

Wszystkie zamieszczone w niniejszym opracowaniu zrzuty ekranowe mają charakter jedynie poglądowy i zawierają fikcyjne dane.

# Spis treści

| Wprowadzenie 4                                                           |
|--------------------------------------------------------------------------|
| Etapy działania 5                                                        |
| Etap pierwszy – założenie konta w systemie, wybór szkół i oddziałów5     |
| Krok 1/6 Wypełnienie podstawowych danych osobowych6                      |
| Krok 2/6 Wypełnienie szczegółowych danych osobowych i adresowych 7       |
| Krok 3/6 Dane Rodziców/opiekunów prawnych                                |
| Krok 4/6 Wybór języków8                                                  |
| Krok 5/6 Wybór szkół9                                                    |
| Krok 6/6 Wybór oddziałów10                                               |
| Etap drugi – wydrukowanie wniosku i dostarczenie go do szkoły pierwszego |
| wyboru                                                                   |
| Etap trzeci – dostarczenie kopii świadectwa i wyniku egzaminu do szkoły  |
| pierwszego wyboru14                                                      |
| Etap czwarty – sprawdzenie wyników rekrutacji17                          |
| Etap piąty – potwierdzenie woli podjęcia nauki 17                        |
| Etap szósty – rekrutacja uzupełniająca18                                 |
| Harmonogram działań gimnazjalisty rejestrującego się samodzielnie w      |
| Systemie19                                                               |

## Wprowadzenie

Zanim zdecydujesz, do których szkół, a w ramach nich do których oddziałów będziesz kandydował, zapoznaj się z tymi szkołami:

- przeanalizuj ich ofertę,
- odwiedź je, przeczytaj informacje o szkole w przewodnikach lub na stronie internetowej szkoły,
- przeczytaj obowiązujące w tych szkołach regulaminy rekrutacji,
- zapoznaj się z perspektywami dalszej kariery (pracy lub nauki),
- przeanalizuj swoje szanse dostania się.

Dokonując wyboru pamiętaj, że masz prawo kandydować najwyżej do trzech szkół, ale możesz w nich wybrać dowolną liczbę oddziałów w określonej przez Ciebie kolejności.

#### UWAGA

Wybierając większą liczbę oddziałów w tych szkołach, zwiększasz swoje szanse w trakcie rekrutacji.

Ustalając kolejność wybranych przez siebie oddziałów, określasz swoją hierarchię – oddział wybrany jako pierwszy to oddział, do którego najbardziej chcesz się dostać. Oddział ostatni to ten, na którym najmniej Ci zależy.

#### UWAGA

Jeśli wybierzesz wyłącznie oddziały o bardzo dużej liczbie kandydatów, możesz nie dostać się do żadnego z nich. Dlatego radzimy wybrać, chociaż jeden oddział mniej popularny.

Elektroniczny system działa według następujących zasad:

- kandydat otrzymuje miejsce tylko w jednym oddziale,
- usytuowanym najwyżej w jego hierarchii,
- do którego wygrał konkurencję z innymi kandydatami.

#### UWAGA

Oznacza to, że kandydat nie blokuje miejsca w oddziałach niżej usytuowanych w jego hierarchii.

# Etapy działania

Gdy dokonałeś wyboru, możesz przystąpić do rejestracji w Systemie Elektronicznego Wspomagania Rekrutacji KSEON Optivum.

#### Etap pierwszy – założenie konta w systemie, wybór szkół i oddziałów

Pierwszym etapem jest założenie przez Ciebie osobistego konta na stronie internetowej Systemu https://malopolska.edu.com.pl poprzez wpisanie danych osobowych i ustanowienie hasła. Cały proces składa się z sześciu kroków.

Możesz to zrobić od 14 Kwietnia 2014 r.

#### UWAGA

Użyj hasła łatwego do zapamiętania i nikomu go nie udostępniaj.

Podczas zakładania konta, gdy przejdziesz do drugiego kroku, System wygeneruje Twój identyfikator (login), pod którym będziesz rozpoznawany w systemie.

Koniecznie należy go zapisać i zachować.

# Krok 1/6 Wypełnienie podstawowych danych osobowych

| Menu                                                  | Formularz rejestracyiny                                                                                                    | 1 |
|-------------------------------------------------------|----------------------------------------------------------------------------------------------------|---|
| Strona główna                                         | · · · · · · · · · · · · · · · · · · ·                                                                                                    |   |
| Oferta szkół                                          | UWAGA! Na następnej stronie formularza otrzymasz identyfikator (login), który wraz z hasłem będzie                                                     |   |
| Gimnazja                                              | niezbędny do dalszego udziału w rekrutacji. Zapamiętaj go lub zapisz i przechowuj w bezpiecznym miejscu.                                               |   |
| Statystyki                                            | * - pole wymagane                                                                                                    |   |
| Wolne miejsca                                         | Imiona*                                                                                                    |   |
| Progi punktowe                                        | Nazwisko*                                                                                                    |   |
| Kontakt                                               | PESEL*                                                                                                    |   |
|                                                       | Hasło*                                                                                                    |   |
| Nowy kandydat                                         | Potwierdź hasło*                                                                                                    |   |
| Nie masz jeszcze konta?<br>Załóż je! Możesz to zrobić | Telefon kontaktowy*                                                                                                    | E |
| do 15-06-2009 do godz.<br>15:00.                      | 🔲 Zapoznałem się z <u>przewodnikiem/instrukcja obsługi systemu</u> *                                                                                   |   |
| Załóż konto 🕨                                         | Podanie adresu e-mail nie jest obowiązkowe, jednakże może ułatwić kontakt z Tobą. Jeśli chcesz, możesz wpisać                                          |   |
|                                                       | swoj adres e-mail w ponizsze okienko.                                                                                                    |   |
| Logowanie                                             | Wyrażam zgodę na przetwarzanie mojego adresu e-mail dla celów marketingowych przez firmę RAD-COM. W                                                    |   |
| Masz już konto?<br>Zaloguj się!                       | szczególności wyrażam zgodę na przesyłanie na powyższy adres e-mail informacji pochodzących z serwisu edu.com.pl<br>będącego własnością firmy RAD-COM. |   |
| Login<br>Hasło                                        | Dalej 🕨                                                                                                    |   |
| <u>Zaloguj się</u> 🕨                                  |                                                                                                    |   |

#### UWAGA

Wnioskuie adresu e-mail nie jest obowiązkowe, jednakże może ułatwić kontakt z Tobą.

# Krok 2/6 Wypełnienie szczegółowych danych osobowych i adresowych

| Menu                  | Krok 2/5 - Dane                                                                                       | Osobowe                                                                                                    |  |  |  |
|-----------------------|----------------------------------------------------------------------------------------------------|----------------------------------------------------------------------------------------------------|--|--|--|
| Strona główna         |                                                                                                    |                                                                                                    |  |  |  |
| Formularz aplikacyjny | Wypełnij ten formularz i naciśnij na dole strony przycisk 'Dalej' lub przycisk 'Zakończ'. Powrót do   |                                                                                                    |  |  |  |
| Wybór szkół           | poprzedniej strony formular                                                                           | za aplikacyjnego nastąpi po nacisnięciu przycisku "Wstecz".                                                                                                    |  |  |  |
| Wybór klas            | UWAGA! Twoj identyfikator                                                                             | r (login) to:                                                                                                    |  |  |  |
| Drukuj wniosek        |                                                                                                    | annann00173                                                                                                    |  |  |  |
| Formularz osiągnięć   | Zapamiętaj login oraz hasł                                                                            | io. Będą Ci one niezbędne do dalszego udziału w rekrutacji.                                                                                                    |  |  |  |
| Kalkulator punktowy   |                                                                                                    |                                                                                                    |  |  |  |
| Moje dane             | • pole wymagane                                                                                       |                                                                                                    |  |  |  |
| Komunikaty            |                                                                                                    | Twoje gimnazjum                                                                                                    |  |  |  |
| Zmiana hasła          | Prosze o wybranie nazwy g                                                                             | jimnazium z pola wyboru lub w przypadku braku na wykazie gimnazium                                                                                                    |  |  |  |
| Poczta wewnętrzna     | proszę wpisać jego dokładn                                                                            | ią nazwę                                                                                                    |  |  |  |
| Pobierz               | Miejscowość:*                                                                                         | Brzesko                                                                                                    |  |  |  |
| Kontakt               | Gimnazjum:*                                                                                           | Gimnazjum nr 4 w Brzesku 🗸                                                                                                    |  |  |  |
| Wyloguj               |                                                                                                    | Szarym kolorem oznaczono gimnazja, które zakładają swoim uczniom konta i przekazują im dostęp                                                                                                    |  |  |  |
|                       | Mojego gimnazjum                                                                                      |                                                                                                    |  |  |  |
|                       | nie ma na liście:                                                                                     |                                                                                                    |  |  |  |
|                       | gimnazjum:*                                                                                           | 2014                                                                                                    |  |  |  |
|                       |                                                                                                    |                                                                                                    |  |  |  |
|                       |                                                                                                    | Twój adres                                                                                                    |  |  |  |
|                       | Województwo:*                                                                                         | małopolskie 💌                                                                                                    |  |  |  |
|                       | Powiat:*                                                                                              | brzeski 🔹                                                                                                    |  |  |  |
|                       | Gmina:*                                                                                               | Brzesko                                                                                                    |  |  |  |
|                       | MIEJSCOWOSC: **                                                                                       | Brzesko 💌                                                                                                    |  |  |  |
|                       | Ulica:                                                                                                |                                                                                                    |  |  |  |
|                       | Budynek nr:**                                                                                         |                                                                                                    |  |  |  |
|                       | Kod pocztowy *                                                                                        |                                                                                                    |  |  |  |
|                       | Poczta:*                                                                                              |                                                                                                    |  |  |  |
|                       |                                                                                                    |                                                                                                    |  |  |  |
|                       | Zaznaczając poniższe kwa<br>wymaganym terminie. Doku<br>punktów.                                      | adraty jesteś zobowiązany dostarczyć odpowiednie dokumenty w<br>menty te określone są w rozporządzeniach wymienionych dla każdego z                                                                                  |  |  |  |
|                       | Mam problemy zdrowotne, o<br>potwierdzone opinią publicznej p<br>(zgodnie z dz. u. 2004 nr 26 poz     | ygraniczające możliwości wyboru kierunku kształcenia ze względu na stan zdrowia,<br>poradni psychologiczno-pedagogicznej, w tym publicznej poradni specjalistycznej<br>z 232 par. 10 pkt. 3 z późniejszymi zmianami) |  |  |  |
|                       | Spełniam jedno lub więcej z kry                                                                       | rteriów opisanych w Art. 20c ust. 2 Ustawy o systemie oświaty:                                                                                                    |  |  |  |
|                       | 🔲 wielodzietność rodziny kandydata;                                                                   |                                                                                                    |  |  |  |
|                       | 🔲 niepełnosprawność kandydat                                                                          | ta;                                                                                                    |  |  |  |
|                       | niepełnosprawność obciąz r                                                                            | z rodziców kandydata;                                                                                                    |  |  |  |
|                       |                                                                                                    | two kandydata;                                                                                                    |  |  |  |
|                       | samotne wychowywanie kan                                                                              | ndvdata w rodzinie:                                                                                                    |  |  |  |
|                       | 🗆 objęcie kandydata pieczą zas                                                                        | stępczą.                                                                                                    |  |  |  |
|                       | Kandydat posiada orzeczeni<br>Orzeczenie posiada numer<br>Posiadane orzeczenie o<br>niepełnosprawność | ie o potrzebie kształcenia specjalnego.<br>.:<br>o potrzebie kształcenie specjalnego jest orzeczeniem z uwagi na                                                                                                    |  |  |  |
|                       | < <u>Wstecz</u>                                                                                       | Zakończ 🕨 Dalej 🕨                                                                                                    |  |  |  |
| Jeśli spełniasz       | powyższe kryteria                                                                                     | a i je zaznaczysz, wówczas skorzystasz                                                                                                    |  |  |  |
|                       |                                                                                                    |                                                                                                    |  |  |  |

Jesli spełniasz powyzsze kryteria i je zaznaczysz, wowczas skorzystasz z prawa pierwszeństwa przyjęcia do danej klasy w przypadku, gdy osiągniesz tyle samo punktów, co inny kandydat.

# Krok 3/6 Dane Rodziców/opiekunów prawnych

| Menu                  |                                  | Krok 3/5 - Dane rodzie      | ców/opiekunów prawnych              |
|-----------------------|----------------------------------|-----------------------------|-------------------------------------|
| Strona główna         |                                  |                             |                                     |
| Formularz aplikacyjny | Zmiany zostały zapisane          |                             |                                     |
| Wybór szkół           |                                  |                             |                                     |
| Wybór klas            |                                  | Dane kont                   | aktowe pierwszego opiekuna prawnego |
| Drukuj wniosek        | Imię:                            | *                           | Anna                                |
| Formularz osiągnięć   | Telefo                           | isko: *                     |                                     |
| Kalkulator punktowy   | Adres                            | e-mail:                     |                                     |
| Moje dane             |                                  | Adre                        | es pierwszego opiekuna prawnego     |
| Komunikaty            | Woje                             | wództwo:*                   | wybierz województwo 💌               |
| Zmiana hasła          | Powia                            | at:*                        | wybierz województwo 💌               |
| Poczta wewnętrzna     | Gmina                            | a: <b>*</b>                 | wybierz powiat 💌                    |
| Pobierz               | Miejs                            | cowość:*                    | wybierz gminę 💌                     |
| Kontakt               | Ulica:                           |                             |                                     |
| Wyloguj               | Budyr                            | nek nr:*                    |                                     |
|                       | Lokal                            | nr:                         |                                     |
|                       | Kod p                            | ocztowy:*                   |                                     |
|                       | PUCZU                            | d.                          |                                     |
|                       |                                  | Dane kor                    | ntaktowe drugiego opiekuna prawnego |
|                       | 🗐 Br                             | ak danych drugiego opiekuna |                                     |
|                       | Imię:                            | *                           | Marek                               |
|                       | Nazw                             | isko:*                      | Adamski                             |
|                       | Telefo                           | on:                         |                                     |
|                       | Adres                            | e-mail:                     |                                     |
|                       | Adres drugiego opiekuna prawnego |                             |                                     |

Wprowadź dane kontaktowe i adresowe rodziców/opiekunów prawnych.

# Krok 4/6 Wybór języków

W celach informacyjnych dla szkoły ponadgimnazjalnej możesz wskazać, jakich języków obcych chciałbyś się uczyć, gdybyś mógł je wybierać dowolnie.

| Menu                  | Krok 3/5 - Wybór języków                                                                                                    |
|-----------------------|----------------------------------------------------------------------------------------------------|
| Strona główna         |                                                                                                    |
| Formularz aplikacyjny |                                                                                                    |
| Wybór języków         | Poniżej możesz uszeregować języki obce i poziom ich nauczania zaczynając od tego, którego<br>chciałbyś uczyć się najbardziej, a kończąc na tym, którego chciałbyś uczyć się najmniej. Poziom           |
| Wybór szkół           | nauczania "od podstaw" oznacza, że chciałbyś dopiero rozpocząć naukę danego języka. Poziom<br>nauczania "kontypującia" oznacza, że uczyłać się już tego języka w przeszłości i chciałbyś               |
| Wybór klas            | kontynuwać jego naukę.                                                                                                    |
| Drukuj podanie        | Niniejsza lista ma jedynie charakter informacyjny dla szkoły, do której zostaniesz przyjęty i ma                                                                                                    |
| Formularz osiągnięć   | pomóc w przydzieleniu Cię do odpowiedniej dla Ciebie grupy językowej w nowym roku szkolnym.<br>Informacja ta nie ma wpływu na przebieg rekrutacji i nie jest również drukowana na Twoim podaniu.       |
| Kalkulator punktowy   | Jednak im dokładniej określisz swoje preferencje językowe (również dla języków, których aktualnie<br>nie oferują szkoły, które zamierząsz wybrać), tym wieksze macz szance, że zostaniesz przydzielowy |
| Moje dane             | do najbardziej odpowiadającej Ci grupy.                                                                                                    |
| Komunikaty            | 1 angielski (od podstaw)                                                                                                    |
| Zmiana hasła          | <u>-</u>                                                                                                    |
| Poczta wewnętrzna     | Dodaj język                                                                                                    |
| Kontakt               |                                                                                                    |
| Wyloguj               | kontynuacja 🔍                                                                                                    |
|                       | Dodaj 🕨                                                                                                    |
|                       |                                                                                                    |

#### Krok 5/6 Wybór szkół

Kolejnym krokiem jest wybór szkół, do których chcesz kandydować. Szkoły należy wybrać z rozwijalnej listy w dowolnej kolejności.

| Menu                  | Krok 4/5 - Wybór szkół                                                                                                    |
|-----------------------|----------------------------------------------------------------------------------------------------|
| Strona główna         |                                                                                                    |
| Formularz aplikacyjny |                                                                                                    |
| Wybór języków         | W tym miejscu możesz wybrać interesujące Cię szkoły. <u>Kolejność wyboru szkół nie ma znaczenia</u> .<br>Pamiętaj, że zgodnie z obowiązującym prawem możesz wybrać maksymalnie 3 szkoły. |
| Wybór szkół           | Eskala                                                                                                    |
| Wybór klas            | SZKUId                                                                                                    |
| Drukuj podanie        | Dodaj szkołę                                                                                                    |
| Formularz osiągnięć   | wybierz szkołę v                                                                                                    |
| Kalkulator punktowy   |                                                                                                    |
| Moje dane             | < Wstecz Zakończ 🕨 Dalej 🕨                                                                                                    |
| Komunikaty            |                                                                                                    |
| Zmiana hasła          |                                                                                                    |
| Poczta wewnętrzna     |                                                                                                    |
| Kontakt               |                                                                                                    |
| Wyloguj               |                                                                                                    |

Wybierając szkołę musisz zapoznać się z jej regulaminem rekrutacji, a także zaakceptować go.

| Menu                  | Krok 4/5 - Wybór szkół                                                                                                    |  |
|-----------------------|----------------------------------------------------------------------------------------------------|--|
| Strona główna         |                                                                                                    |  |
| Formularz aplikacyjny |                                                                                                    |  |
| Wybór języków         | Wybierając szkołę musisz zapoznać się z jej regulaminem rekrutacji, a także zaakceptować go.<br>Zapoznaj się z prezentowanym poniżej regulaminem i podejmij decyzję o jego akceptacji przy                                 |  |
| Wybór szkół           | użyciu przycisków "Akceptuję" lub "Nie akceptuję" umieszczonych pod regulaminem.                                                                                                    |  |
| Wybór klas            | O przviecju kandydatów do klasy pierwszej decyduja następujące kryteria:                                                                                                    |  |
| Drukuj podanie        | <ul> <li>a) liczba punktów uzyskanych za oceny ze świadectwa ukończenia gimnazjum z czterech obowiązujących<br/>przedpietów odukacyjnych ti jezyk poleki matematika pierwszy jezyk obay oraz wychowania finarze</li> </ul> |  |
| Formularz osiągnięć   | przyjmuje się następujące kryterium przyznawania punktów za oceny uzyskiwane na świadectwie                                                                                                    |  |
| Kalkulator punktowy   | gimnazjalnym (sposób przeliczania ocen na punkty: ocena x 🎚):<br>ocena celuiaca - 🍈pkt.                                                                                                    |  |
| Moje dane             | ocena bardzo dobra - pkt,                                                                                                    |  |
| Komunikaty            | ocena dostateczna - pkt,                                                                                                    |  |
| Zmiana hasła          | ocena dopuszczająca- pkt.<br>b) liczba punktów uzyskanych za świadectwo ukończenia gimnazjum z wyróżnieniem- pkt,                                                                                                    |  |
| Poczta wewnętrzna     | <ul> <li>c) liczba punktów uzyskanych za udział w wojewódzkich konkursach organizowanych przez kuratora oświaty,<br/>jażeli wymianione sa na świadoctwie ukończenia gimnazium. Unkt</li> </ul>                             |  |
| Pobierz               | d) osiągnięcia sportowe i artystyczne co najmniej na szczeblu powiatowym, jeżeli wymienione są na                                                                                                    |  |
| Kontakt               | swiadectwie ukonczenia gimnazjum- pkt,<br>e) liczba punktów uzyskanych za wyniki z egzaminu gimnazjalnego zawarte w zaświadczeniu o szczegółowych                                                                          |  |
| Wyloguj               | wynikach egzaminu gimnazjalnego.                                                                                                    |  |
|                       | Suma uzyskanych punktów za wyniki, o których mowa powyżej decyduje o przyjęciu kandydata do danego<br>typu szkoły.                                                                                                    |  |
|                       |                                                                                                    |  |

Laureaci konkursów o zasięgu wojewódzkim i ponadwojewódzkim, których program obejmuje w całości lub poszerza treści podstawy programowej, co najmniej jednego przedmiotu, przyjmowani są do wybranej szkoły niezależnie od kryteriów.

Kandydaci ubiegający się o przyjęcie do klasy pierwszej powinni posiadać zaświadczenie lekarskie o braku przeciwwskazań zdrowotnych do kształcenia w zawodzie ratownik wodny.

< <u>Nie akceptuje</u>

<u>Akceptuje</u> 🗼

## Krok 6/6 Wybór oddziałów

Następnie w obrębie tych szkół wybierz oddziały, do których chcesz kandydować.

#### Jest to krok ostatni i najważniejszy.

| Menu                  | Krok 5/5 - Wybór oddziałów                                                                                                    |
|-----------------------|----------------------------------------------------------------------------------------------------|
| Strona główna         |                                                                                                    |
| Formularz aplikacyjny | Preferencja została usunięta.                                                                                                    |
| Wybór języków         |                                                                                                    |
| Wybór szkół           | W tym miejscu wybierz swoje preferencje dotyczące klas. Możesz wybrać <u>dowolna</u> liczbę oddziałów                                                                                                    |
| Wybór klas            | we wskazanych przez Cieble szkołach, ale musisz wybrac co najmniej jedną preferencję. Klasa,<br>którą wybierzesz jako pierwszą, uznana zostanie za klasę dla Cieble najważniejszą (do której                                         |
| Drukuj podanie        | chciałbyś się dostać najbardziej), a ostatnia potraktowana zostanie jako klasa, którą jesteś<br>naimniej zainteresowany. Możesz usunać klase z listy naciskajac krzyżyk (x) przy jej nazwie. Wtedy                                   |
| Formularz osiągnięć   | wszystkie klasy poniżej usuwanej zostaną umieszczone o jedną pozycję wyżej. Możesz również                                                                                                    |
| Kalkulator punktowy   | przesuwać poszczegome preferencje w gorę lub w dor przy użyclu strzałek umieszczonych przy<br>każdej z nich.                                                                                                    |
| Moje dane             | Kiedy wybierzesz już wszystkie klasy, które Cię interesują naciśnij przycisk "Zakończ" na dole                                                                                                    |
| Komunikaty            | strony - wtedy otrzymasz nowe informacje co powinieneś dalej robić.                                                                                                    |
| Zmiana hasła          | Uwaga! Kolorem zielonym i <i>pochyłą</i> czcionką oznaczone zostały oddziały, w których obowiązuje                                                                                                    |
| Poczta wewnętrzna     | sprawazian azaonnen kierankowych (szczegory w regulaninnej.                                                                                                    |
| Kontakt               | Dodaj oddział                                                                                                    |
| Wyloguj               | wybierz oddział                                                                                                    |
|                       | Wybierz oddział I Liceum Ogólnokształczące (ZSO w Wrocławiu) (Ia) matfiz-chem (ang-niem) (Ib) mat-geogr (ang-ros) (Ic) ang-niem (ang-niem) (Id) biol-chem Kz (ang-niem) (Id) biol-chem Kz (ang-niem) (Ie) pol-hist wos (ang-ros)     |
|                       | (I Locum Ugoinokształcące (25 nr T we Wrocławiu)<br>(Iae) angpolitik (ang-wb)<br>(Ib) mat-inf (ang-niem")<br>(Ic) mat-geogr-wos (ang-niem")<br>(Id) pol-hist-wok (ang-lac)<br>(Ie) mat-chem (ang-niem")<br>(Ie) mat-chem (ang-niem") |

# UWAGA!!!

#### Bardzo istotną rolę odgrywa to, w jakiej kolejności wybierasz oddziały.

Oddział wybrany jako pierwszy, to oddział, do którego najbardziej chcesz się dostać. Ostatni to ten, na którym najmniej Ci zależy. Przemyśl dobrze kolejność oddziałów. Nie ograniczaj się także do jednego, dwóch oddziałów. Wybierając większą liczbę oddziałów zwiększasz swoją szansę zakwalifikowania się do szkoły.

Szkoła, prowadząca oddział, który wybrałeś jako pierwszy to tzw. **szkoła pierwszego wyboru.** Jej nazwa oraz adres będzie wyeksponowana na stronie głównej Twojego konta.

| Menu                  | Krok 5/5 - Wybór oddziałów                                                                                                    |  |  |
|-----------------------|----------------------------------------------------------------------------------------------------|--|--|
| Strona główna         |                                                                                                    |  |  |
| Formularz aplikacyjny | Preferencja została dodana.                                                                                                    |  |  |
| Wybór języków         |                                                                                                    |  |  |
| Wybór szkół           | W tym miejscu wybierz swoje preferencje dotyczące klas. Możesz wybrać <u>dowolną</u> liczbę oddziałów<br>we wskazawych przez Cichie szkalach ale pwsicz watrzęć se pojwnici jedna preferencje. Klasz |  |  |
| Wybór klas            | we wskazanych przez Ciebie szkołach, ale musisz wybrać co najmniej jedną preferencję. Klasa,<br>którą wybierzesz jako pierwszą, uznana zostanie za klasę dla Ciebie najważniejszą (do której         |  |  |
| Drukuj podanie        | chciałbyś się dostać najbardziej), a ostatnia potraktowana zostanie jako klasa, którą jesteś<br>najmniej zainteresowany. Możesz usunąć klasę z listy naciskając krzyżyk (x) przy jej nazwie. Wtedy   |  |  |
| Formularz osiągnięć   | wszystkie klasy poniżej usuwanej zostaną umieszczone o jedną pozycję wyżej. Możesz również                                                                                                    |  |  |
| Kalkulator punktowy   | każdej z nich.                                                                                                    |  |  |
| Moje dane             | Kiedy wybierzesz już wszystkie klasy, które Cię interesują naciśnij przycisk "Zakończ" na dole                                                                                                    |  |  |
| Komunikaty            | strony - wtedy otrzymasz nowe informacje co powinieneś dalej robić.                                                                                                    |  |  |
| Zmiana hasła          | Uwaga! Kolorem zielonym i <i>pochył</i> ą czcionką oznaczone zostały oddziały, w których obowiązuje sprawdzian uzdolnień kierunkowych (szczenóły w regulaminie)                                      |  |  |
| Poczta wewnętrzna     |                                                                                                    |  |  |
| Kontakt               | 1. (1a) mat-fiz-chem (ang-niem)                                                                                                    |  |  |
| Wyloguj               |                                                                                                    |  |  |
|                       | 2. (1b) mat-inf (ang-niem*) II Liceum Ogólnokształcące (ZS nr 1 we Wrocławiu)                                                                                                    |  |  |
|                       | 3. (1c-piekarz) (brak-brak) II Liceum Ogólnokształcące (ZS nr 1 we Wrocławiu)                                                                                                    |  |  |
|                       | 4. (1c) ang-niem (ang-niem)<br>I Liceum Ogólnokształcące (ZSO w Wrocławiu)                                                                                                    |  |  |
|                       | Dodaj oddział                                                                                                    |  |  |

Jeżeli wśród szkół, które wybrałeś jedna z nich kształci w zawodzie (technikum lub zasadnicza szkoła zawodowa), powinieneś pamiętać o tym, że warunkiem przyjęcia Cię do tej szkoły jest brak przeciwwskazań zdrowotnych do kształcenia w określonym zawodzie, **powinieneś dostarczyć odpowiednie zaświadczenie lekarskie**.

Starając się o przyjęcie do oddziałów, do których wymagane są **dodatkowe dokumenty**, tj. do szkoły sportowej i mistrzostwa sportowego, do oddziału integracyjnego, dwujęzycznego, do klasy wielozawodowej ZSZ, postaraj się o nie odpowiednio wcześnie. Pamiętaj, że do klas sportowych oraz językowych obowiązują dodatkowe kryteria rekrutacji w postaci egzaminów odpowiednio - sprawnościowych lub językowych.

Szczegółowe informacje na ten temat znajdziesz w regulaminach rekrutacji tych szkół.

# Etap drugi – wydrukowanie wniosku i dostarczenie go do szkoły pierwszego wyboru

Po wyborze szkół i oddziałów, wydrukuj z Systemu wniosek. Oprócz Ciebie muszą podpisać go Twoi rodzice (prawni opiekunowie). Zanieś te dokumenty tylko do *szkoły pierwszego wyboru.* 

#### UWAGA

Ostateczny termin przyjmowania wniosków w szkole pierwszego wyboru mija **25 czerwca 2014 r. o godzinie 13:00**.

## Nie czekaj do ostatniej chwili !!!

#### UWAGA

Po dostarczeniu wniosku do szkoły <u>nie zmieniaj już kolejności wybranych</u> <u>oddziałów</u> (na swoim koncie w Internecie). Jeżeli informacja w Systemie będzie różnić się od informacji na wniosku, to podczas weryfikacji wniosek zostanie odrzucony.

Weryfikacja wniosku w szkole może trwać nawet do 3-5 dni. Gdyby po tym czasie informacja o akceptacji wniosku nie pojawiła się na stronie głównej Twojego konta, skontaktuj się ze szkołą, w której składałeś dokumenty.

Tak będzie wyglądać informacja o zaakceptowaniu przez szkołę Twojego wniosku.

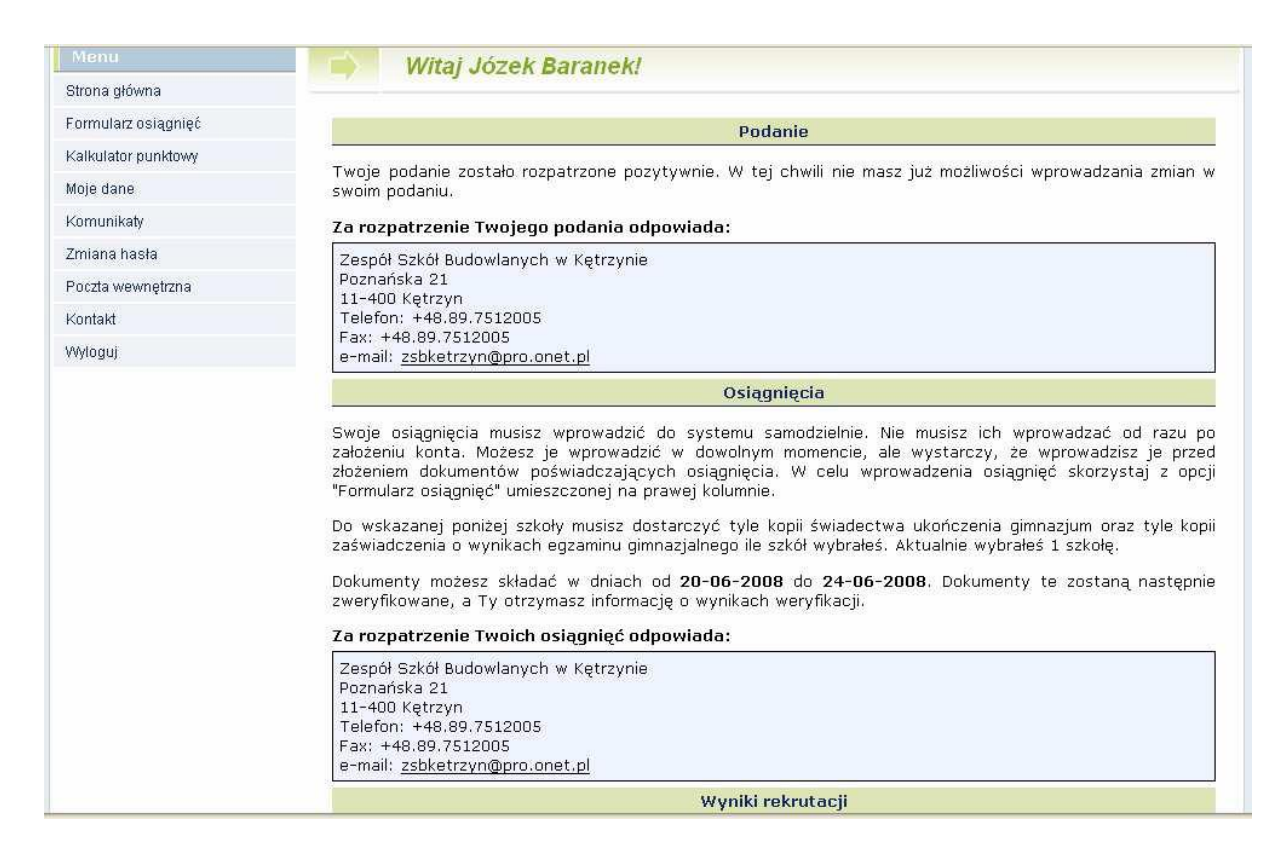

Po zweryfikowaniu wniosku w szkole pierwszego wyboru, możliwość zmiany kolejności wyboru oddziałów w Internecie zostanie zablokowana przez System.

#### **UWAGA**

W przypadku, gdy chciałbyś zmienić swoją listę preferencji (zmienić kolejność oddziałów na liście, lub dodać nowe oddziały), już po zweryfikowaniu i zaakceptowaniu Twojego wniosku musisz zgłosić się do szkoły pierwszego wyboru z pisemnym oświadczeniem opiekunów prawnych, że zgadzają się na wycofanie Twojego wniosku. Po jego wycofaniu i wprowadzeniu zmian na liście preferencji musisz ponownie wydrukować wniosek i zanieść go do szkoły pierwszego wyboru. Będzie to ta sama szkoła, w której już składałeś wniosek, jeśli zmiany na Twojej liście dotyczyły pozostałych oddziałów, lub inna szkoła, jeśli na pierwszym miejscu Swojej listy wybrałeś oddział w innej szkole.

Możesz to jednak zrobić najpóźniej do 25 czerwca 2014 r. do godz. 13:00.

# Etap trzeci – dostarczenie kopii świadectwa i wyniku egzaminu do szkoły pierwszego wyboru

Po otrzymaniu oryginału i kopii świadectwa ukończenia gimnazjum oraz oryginału i kopii zaświadczenia o wynikach egzaminu gimnazjalnego wypełnij umieszczony w Systemie formularz osiągnięć (dostępny po zalogowaniu się).

W internetowym formularzu osiągnięć wprowadź informacje o ocenach ze świadectwa, wyniki egzaminu gimnazjalnego oraz szczególne osiągnięcia, np. w konkursach, olimpiadach. Pamiętaj, by wpisywać do Systemu dokładnie to i tylko to, co jest wpisane na świadectwie.

| Menu                |                                                                                                | Formularz os                                                                                                    | iagnieć - Krok 1                                                                                     | /2                                                                          |                                                                                                 |
|---------------------|------------------------------------------------------------------------------------------------|----------------------------------------------------------------------------------------------------|----------------------------------------------------------------------------------------------------|-----------------------------------------------------------------------------|-------------------------------------------------------------------------------------------------|
| Strona główna       |                                                                                                |                                                                                                    | -1 <b>3</b> 7                                                                                        | -                                                                           |                                                                                                 |
| Formularz osiągnięć |                                                                                                |                                                                                                    |                                                                                                    |                                                                             |                                                                                                 |
| Kalkulator punktowy | 1. Uko                                                                                         | ńczona szkoła                                                                                                    |                                                                                                    |                                                                             |                                                                                                 |
| Moje dane           | Wybie<br>zaczyn                                                                                | rz z listy szkołę, któ<br>na się od miasta (i                                                                                                    | rą ukończyłeś(aś). Dla<br>ewentualnie dzielnicy                                                      | ulatwienia prezentujemy<br>), w którym znajduje się                         | opisy skrócone, z których każdy<br>ę gimnazjum. Lista ułożona jest                              |
| Komunikaty          | alfabe                                                                                         | tycznie. Jeśli na liści                                                                                                    | e nie ma Twojego gimi                                                                                | nazjum, na jej końcu wybi                                                   | erz opcję 'Inne'.                                                                               |
| Zmiana hasła        | Gimnaz                                                                                         | jum Publiczne w Bar                                                                                                    | cianach                                                                                              |                                                                             | *                                                                                               |
| Poczta wewnętrzna   | 2. Olin                                                                                        | npiiczycy                                                                                                    |                                                                                                    |                                                                             |                                                                                                 |
| Kontakt             |                                                                                                |                                                                                                    |                                                                                                    |                                                                             |                                                                                                 |
| Wyloguj             | I Je:<br>og                                                                                    | stem laureatem konk<br>Iólnopolskiej olimpiad                                                                                                    | :ursu przedmiotowego<br>y przedmiotowej (jestei                                                      | o zasięgu wojewódzkim li<br>n olimpijczykiem).                              | ub jestem laureatem lub finalistą                                                               |
|                     | 3. Two                                                                                         | je oceny na świade                                                                                                    | ctwie                                                                                                |                                                                             |                                                                                                 |
|                     | Dla ka<br>świada                                                                               | nżdego przedmiotu v<br>rectwie ukończenia gi                                                                                                    | wpisz cyfrowy odpow<br>mnazjum.                                                                      | iednik oceny, którą uzys                                                    | kałeś(aś) z tego przedmiotu na                                                                  |
|                     | Odpow<br>nawia:<br>celują<br>bardzo<br>dobry<br>dostat<br>dopusz<br>niedos<br>Jeżeli<br>(zero) | viedniki ocen są na<br>sie):<br>dobry (bardzo dobr<br>(dobre): 4<br>eczny (poprawne): 3<br>cczający (nieodpowi<br>tateczny (naganne):<br>nie uczyłeś(aś) się<br>lub pozostaw pust | stępujące (w przypad<br>e): 5<br>a<br>ednie): 2<br>1<br>danego przedmiotu w<br>e polę. Jeżeli dany p | lku oceny zachowania z<br>gimnazjum lub byłeś(aś<br>rzedmiot wpisany jest n | astosuj odpowiedniki podane w<br>) z niego zwolniony(a) wpisz O<br>a Twoim świadectwie w części |
|                     | Doua                                                                                           | ικύψε Ζαjęcia ευακά                                                                                                    |                                                                                                    | acik przy oupowiedniej o                                                    |                                                                                                 |
|                     | Język p                                                                                        | olski                                                                                                    | 4                                                                                                    | Chemia                                                                      | 4                                                                                               |
|                     | Historia                                                                                       | 9<br>05                                                                                                    | 4                                                                                                    | Biologia                                                                    | 4                                                                                               |
|                     | 1ezyk a                                                                                        | os<br>Indielski                                                                                                    | ₩                                                                                                    | Diactyka                                                                    |                                                                                                 |
|                     | Język a                                                                                        | iemiecki                                                                                                    | <u></u> ∉                                                                                            | Muzyka                                                                      |                                                                                                 |
|                     | lezyk n                                                                                        | osviski                                                                                                    |                                                                                                    | Technika                                                                    |                                                                                                 |
|                     | lezyk fr                                                                                       | rancuski                                                                                                    |                                                                                                    | Informatyka                                                                 |                                                                                                 |
|                     | lezvk w                                                                                        | vłoski                                                                                                    |                                                                                                    | W-F                                                                         | •<br>4                                                                                          |
|                     | Jezvk h                                                                                        | iszpański                                                                                                    |                                                                                                    | Religia/Etyka                                                               | 5                                                                                               |
|                     | Matema                                                                                         | atyka                                                                                                    | 4                                                                                                    | Zachowanie                                                                  | 4                                                                                               |
|                     | Fizyka                                                                                         |                                                                                                    | 4                                                                                                    |                                                                             |                                                                                                 |
|                     |                                                                                                | Świadectwo z wyróż                                                                                                    | żnieniem                                                                                             |                                                                             |                                                                                                 |
|                     |                                                                                                | Uctalopy induvidual                                                                                                    | ev program lub tok pau                                                                               | ki                                                                          |                                                                                                 |

#### Poradnik dla kandydatów do szkół ponadgimnazjalnych, którzy samodzielnie zakładają konto w systemie

| Nazwa zajęcia                                                                                                    | Ocena                                                                                                    | 3.0.                      |
|----------------------------------------------------------------------------------------------------|----------------------------------------------------------------------------------------------------|---------------------------|
|                                                                                                    |                                                                                                    |                           |
|                                                                                                    |                                                                                                    |                           |
| 5. Wyniki egzaminu gimnazjalnego                                                                                                    |                                                                                                    |                           |
| Wpisz wynik punktowy każdej z części<br>przedziale 0 - 50 punktów.                                                                                                    | egzaminu gimnazjalnego. W                                                                                 | ynik powini               |
| Część humanistyczna                                                                                                    |                                                                                                    |                           |
| Część matematyczno-przyrodnicza                                                                                                    |                                                                                                    |                           |
| Byłem(am) zwolniony(a) z egzaminu gim<br>powodów np. zdrowotnych. Osoby zwol<br>egzaminu, z której były zwolnione maksyma<br>Piszę/pisałem egzamin gimnazjalny w drugi | nazjalnego. Ta opcja dotyczy<br>ione za osiągnięcia naukowe<br>Ina wartość tj. 50 punktów.<br>m terminie. | wyłącznie i<br>wpisują so |
| 5. Osiągnięcia dodatkowe                                                                                                    |                                                                                                    |                           |
| Wszystkie osiągnięcia jakie zostaną wym<br>świadectwie ukończenia gimnazjum pod rygo                                                                                   | ienione poniżej muszą być<br>rem nieważności.                                                             | udokumer                  |
| W tabelce poniżej możesz wpisać swoje osia<br>ssiągnięcia z listy, dodaj ewentualny opis i kl                                                                          | gnięcia, których nie wymieniłe<br>knij przycisk "Dodaj"                                                   | ś(aś) pow                 |
|                                                                                                    | Inne osiągnięcia                                                                                          |                           |
| Os                                                                                                    | agnięcie                                                                                                  |                           |
| Wybierz typ konkursu                                                                                                    |                                                                                                    | *                         |

Po wypełnieniu formularza w Systemie, do szkoły pierwszego wyboru, zanieś tyle kopii świadectwa ukończenia gimnazjum ile szkół wybrałeś w systemie (np. jeśli wybrałeś trzy szkoły – zanieś 3 kopie), zaświadczenie o wynikach egzaminu gimnazjalnego oraz poświadczenia osiągnięć.

#### UWAGA

Oryginał świadectwa i zaświadczenia o wynikach egzaminu gimnazjalnego należy zostawić w domu.

Szkoły ponadgimnazjalne będą przyjmować kopie dokumentów od 27 czerwca 2014 r. do 3 lipca 2014 r. do godz. 14<sup>00</sup>.

*Szkoła pierwszego wyboru* dokonuje sprawdzenia zgodności danych wprowadzonych przez Ciebie do formularza w Internecie z informacjami zawartymi na świadectwie i przesyła informację o akceptacji świadectwa, która pojawi się na stronie Twojego konta. Pozwoli to sprawdzić, czy liczba przyznanych Ci punktów jest poprawna. Jeżeli wszystkie dane się zgadzają, oczekuj na ogłoszenie wyników. W przypadku stwierdzenia nieprawidłowości zgłoś się natychmiast do *szkoły pierwszego wyboru*.

| Menu                          | Formularz osiagnieć - Krok 2/2 - Obliczona punktacia                                                                                                    |
|-------------------------------|----------------------------------------------------------------------------------------------------|
| Strona główna                 |                                                                                                    |
| Formularz osiągnięć           | Poniżej znajduje się informacja o liczbie punktów, jakie powinieneś(aś) uzyskać do każdego z                                                                                                  |
| Kalkulator punktowy           | oddziałów, na podstawie osiągnięć wpisanych do formularza osiągnięć. Poniższa informacja nie<br>stanowi owarancji otrzymania takiej liczby nunktów no złożeniu dokumentów w szkole i nie może |
| Moje dane                     | być podstawą żadnych roszczeń. Szkoła ma prawo zmienić oraz odrzucić wszystkie dane                                                                                                    |
| Komunikaty                    | wprowadzone przez kandydata. W szczegolności kandydat może nie otrzymać punktów za<br>osiągnięcia dodatkowe, jeśli nie spełnią one stawianych im wymogów.                                     |
| Zmiana hasła                  | III Liceum Ogólnokształcace (ZSB w Ketrzynie)                                                                                                    |
| Poczta wewnętrzna             | chem-biol (ang-niem)                                                                                                    |
| Kontakt                       | Twoje oslagnięcia zostały zapisane w systemie. Naciśnij przycisk 'Zakończ' aby przejść do stro<br>okównoj Twojogo konta - znajdziego tam dalego instrukcje                                    |
| Wyloguj                       | giownej rwojego konca - znajuziesz tam uaisze instrukcje.                                                                                                    |
|                               | Wstecz Zakończ >>                                                                                                    |
| NUL CAN                       |                                                                                                    |
| VULCAN<br>zarządzanie oświatą | Optivum : Copyright @ 2008                                                                                                    |

Punkty za osiągnięcia

## Etap czwarty – sprawdzenie wyników rekrutacji

Dnia **4 lipca 2014 r. o godzinie 15<sup>00</sup>** na listach wywieszonych w Twojej szkole pierwszego wyboru oraz **na stronie Twojego konta**, znajdziesz informację, do którego oddziału, w której szkole zostałeś zakwalifikowany do przyjęcia.

Będziesz mógł również skorzystać z usługi przesłania tej informacji SMS-em. Szczegóły dotyczące tej usługi zostaną przesłane na Twoje konto.

## Etap piąty – potwierdzenie woli podjęcia nauki

Po uzyskaniu informacji o przydziale miejsca, oryginały dokumentów trzeba dostarczyć niezwłocznie do szkoły, do której się dostałeś.

#### UWAGA

Jeżeli wymagane dokumenty nie zostaną dostarczone w terminie **do 8 lipca 2014 r. do godziny 12**<sup>00</sup>, oznacza to rezygnację z kandydowania do tego oddziału i skreślenie Ciebie z listy zakwalifikowanych do przyjęcia.

**Dnia 10 lipca 2014 r. do godziny 12<sup>00</sup>** wszystkie szkoły ponadgimnazjalne ogłoszą listy przyjętych uczniów, którzy złożyli oryginały dokumentów.

## Etap szósty – rekrutacja uzupełniająca

Jeżeli nie dostałeś się do żadnego z wybranych przez siebie oddziałów, zajrzyj na stronę **"Wolne miejsca"** dostępną w Systemie. Poszukaj tam odpowiadającego Ci oddziału i skontaktuj się z tą szkołą.

| Menu                                                                                                    | Wolne miejsca                                                                                                    |
|----------------------------------------------------------------------------------------------------|----------------------------------------------------------------------------------------------------|
| Strona główna                                                                                                    | - Wome mejsou                                                                                                    |
| Oferta szkół                                                                                                    |                                                                                                    |
| Gimnazja                                                                                                    | Na niniejszej stronie możesz dowiedzieć się w jakich szkołach pozostają wolne miejsca, na które przyjmowani<br>będą kandydaci uczestniczący w rekrutacji uzupełniającej i dodatkowej. |
| Statystyki                                                                                                    | W dniu 03-07-2009 o godz. 12:00 opublikowana zostanie lista wolnych miejsc w poszczególnych szkołach.                                                                                 |
| Wolne miejsca                                                                                                    | Lista ta będzie na bieżąco aktualizowana i służyć powinna jako pomoc w znalezieniu miejsca kandydatom,<br>którzy nie zostali nigdzie przyjęci.                                        |
| Progi punktowe                                                                                                    |                                                                                                    |
| Kontakt                                                                                                    |                                                                                                    |
| Nowy kandydat<br>Nie masz jeszcze konta?<br>Załóż je! Możesz to zrobić<br>do 15-06-2009 do godz.<br>15:00.<br>Załóż konto |                                                                                                    |
| Logowanie                                                                                                    |                                                                                                    |
| Masz już konto?<br>Zaloguj się!                                                                                           |                                                                                                    |
| Login<br>Hasło                                                                                                    |                                                                                                    |
| <u>Zaloguj się</u> 🏓                                                                                                    |                                                                                                    |
|                                                                                                    | Wolne miejsca                                                                                                    |

# Harmonogram działań gimnazjalisty rejestrującego się samodzielnie w Systemie

| Okres                            | Rodzaj działania                                                             |
|----------------------------------|------------------------------------------------------------------------------|
| od 14 kwietnia                   | <ul> <li>Kandydat zakłada swoje konto w Systemie.</li> </ul>                 |
| do 25 czerwca                    | <ul> <li>Kandydat loguje się na swoje konto i wybiera szkoły oraz</li> </ul> |
| do godz. 13:00                   | układa listę oddziałów, do których chce kandydować w                         |
|                                  | kolejności od najbardziej do najmniej preferowanego.                         |
|                                  | <ul> <li>Kandydat drukuje wniosek z Systemu.</li> </ul>                      |
|                                  | <ul> <li>Wydrukowany wniosek podpisany przez siebie i rodziców</li> </ul>    |
|                                  | (prawnych opiekunów) oraz potwierdzone we właściwych                         |
|                                  | szkołach zaświadczenia i dokumenty, kandydat zanosi do                       |
|                                  | szkoły, w której jest oddział wybrany przez niego jako                       |
|                                  | pierwszy – jest to szkoła pierwszego wyboru.                                 |
| od 27 czerwca                    | Kandydat wprowadza swoje oceny i szczególne osiągnięcia                      |
| do 3 lipca                       | odnotowane na świadectwie do Systemu.                                        |
| od 27 czerwca                    | Kandydat składa kopie świadectwa oraz zaświadczenia                          |
| do 3 lipca                       | o wynikach egzaminu gimnazjalnego do szkoły pierwszego                       |
| godz. 14 <sup><u>00</u></sup>    | wyboru. Kandydat musi złożyć tyle kopii tych dokumentów,                     |
|                                  | ile szkół wybrał w systemie.                                                 |
|                                  | Kandydat powinien sprawdzić na swoim koncie w Systemie                       |
|                                  | poprawność wprowadzonych i zaakceptowanych danych.                           |
|                                  | W przypadku wykrycia niezgodności należy niezwłocznie                        |
|                                  | skontaktować się ze szkołą pierwszego wyboru.                                |
| od 4 lipca                       | <ul> <li>Kandydat sprawdza, do jakiego oddziału został</li> </ul>            |
| od godz. 15 <sup>00</sup>        | zakwalifikowany i składa oryginały świadectwa                                |
| do 8 lipca                       | zaświadczenia o wynikach egzaminu gimnazjalnego.                             |
| do godz. 12 <sup><u>00</u></sup> | Uwaga!                                                                       |
|                                  | Nie złożenie oryginału świadectwa w terminie oznacza                         |
|                                  | bezpowrotną rezygnację z możliwości przyjęcia do danej                       |
|                                  | klasy. Kandydat taki będzie mógł ubiegać się o przyjęcie                     |
|                                  | wyłącznie w ramach rekrutacji uzupełniającej i dodatkowej.                   |

| Okres                                 | Rodzaj działania                                                                                              |
|---------------------------------------|----------------------------------------------------------------------------------------------------|
| 10 lipca<br>od godz. 12 <sup>00</sup> | <ul> <li>Kandydat sprawdza w Internecie lub na liście wywieszonej<br/>w szkole, czy jest przyjęty.</li> </ul> |
| od 11 lipca<br>do 29 sierpnia         | <ul> <li>Postępowanie uzupełniające.</li> </ul>                                                               |